## Manual HR-portalen

## Ärendehantering

För att göra en förändring på en anställning finns ett antal "ärenden" som man kommer åt från HR portalen från fliken "anställning"

| E HEM       | ÅRENDEN       | ANSTÄLLNING  | RESA & UTLÂGG | ADMIN RAPPORTER & | DOKUMENT EXPERTVERKTY | rg - Lõneadministratio | N ∽ MER ∽               |                             | •                              | ANN KRONBERG 🗵            |
|-------------|---------------|--------------|---------------|-------------------|-----------------------|------------------------|-------------------------|-----------------------------|--------------------------------|---------------------------|
| Anställning | jar Min anstä | illning      |               |                   |                       |                        |                         |                             |                                |                           |
| Anstä       | Ilningar      |              |               |                   |                       |                        |                         |                             |                                | i                         |
|             |               |              |               |                   |                       |                        |                         |                             |                                |                           |
| Inget u     | rval 👻        |              |               |                   |                       |                        |                         |                             |                                |                           |
| Sök         | Rensa         |              |               |                   |                       |                        |                         | Antal rader 10 + Visa a     | ivslutade anställningar 🗌 🔜 Ny | anställning 👻             |
| Anställni   | ing           | Arbetstagare | Personid      | Personnummer      | Förnamn               | Efternamn              | Befattning              | Anställningsform            | Aktuellt avtal                 | Fr.o.m. »                 |
| Anställn    | ing           | Arbetstagare | Personid      | Personnummer      | Förnamn               | Efternamn              | Befattning              | Anställningsform            | Aktuelit avtal                 | Fr.o.m.                   |
| 002         | ł             | 0001035245   | 82721         | 200001035245      | BARTAAN               | ABDI                   | Boendehandledare        | Vikariat                    | HÖK-AB timavlönade             | 2018-06-27                |
| 001         |               | 0003070257   | 82787         | 200003070257      | FREDRIK               | KARLSSON               | Feriepraktik            | Gamla för konvertering      | AB timsvlönsde                 | 2016-06-20                |
| 001         |               | 0008164248   | 82898         | 200008184248      | TILDHA                | FRANSSON               | Fritidspedagog          | Tidsbegränsad enl skollagen | AB timevlönsde                 | 2015-05-19                |
| 001         |               | 0008203400   | 82902         | 200008203400      | JENNIFER              | WALLIN                 | Fritidspedagog          | Tidsbegränsad enl skollagen | AB timavlönade                 | 2015-05-19                |
| 004         |               | 3009215991   | 66817         | 193009215991      | LINDOR                | GUSTAVSSON             | Ledsagare               | konvertering eComp 3        | PAN-avtalet timavlönade        | 2004-07-01                |
| 002         |               | 3210266130   | 66823         | 193210266130      | STIG                  | LARSSON                | Förtroendevald          | Arvodister mm               | Uppdrt. Förtroendemän          | 2003-01-01                |
| 001         |               | 3303022937   | 66828         | 193303022937      | WÄRNE                 | ERIKSSON               | Kontaktperson Lss       | Arvodister mm               | Kontaktpersoner                | 2000-07-04                |
| 002         |               | 3408125924   | 66840         | 193408125924      | INGEGERD              | KARLSSON               | Förtroendevald          | Arvodister mm               | Uppdrt. Förtroendemän          | 2011-01-01                |
| 009         |               | 3502135241   | 66846         | 193502135241      | BIRGITTA              | ISAKSSON               | Personlig Assistent Pan | konvertering eComp 3        | PAN-avtalet timavlönade        | 2001-09-03                |
| 001         |               | 3507206138   | 66851         | 193507208138      | STURE                 | HALLÉN                 | Förtroendevald          | Arvodister mm               | Uppdrt. Förtroendemän          | 2018-03-01                |
| <           |               |              |               |                   |                       |                        |                         |                             | Totalt: 12897 1                | > 2 3 4 5 >   Sista sidan |

Här ser man som chef/administratör de medarbetare man har, vill man se även de avlsutade anställningarna fyller man i en bock

För att gå in på en anställningsrad klickar man på raden

När man ska skapa ett ärende på denna anställning klicka på "Nytt ärende"

| HEM ÅRENDEN ANSTÄL                     | LNING RESA & UTLÄGG ADMIN RAPPORT     | R & DOKUMENT EXPERTVERKT           | YG - LÕNEADMINISTRATIO | N ~ MER ~ |                                   | ANN KRONBERG V                             |
|----------------------------------------|---------------------------------------|------------------------------------|------------------------|-----------|-----------------------------------|--------------------------------------------|
|                                        |                                       |                                    |                        |           |                                   |                                            |
| Anställningar Min anställning          |                                       |                                    |                        |           |                                   |                                            |
| < Till urval                           |                                       |                                    |                        |           |                                   |                                            |
|                                        |                                       |                                    |                        |           |                                   |                                            |
| OLKINA KRONBERG                        |                                       |                                    |                        |           |                                   |                                            |
| Arbetstagare 9105311329, Personens an  | ställningar:                          |                                    |                        |           |                                   |                                            |
| 011                                    |                                       |                                    |                        |           |                                   | *                                          |
|                                        |                                       |                                    |                        |           |                                   | Pågående och nyligen avslutade ärenden (1) |
|                                        |                                       |                                    |                        |           |                                   |                                            |
| Person Arbetstagare Anställn           | ning Kommun Medvind Övrig information | Dokument                           |                        |           |                                   | Nytt arende 🗕                              |
|                                        |                                       |                                    |                        |           |                                   |                                            |
| Anställning                            |                                       | Lön Visa detaljer                  |                        |           | Arbetsgivare                      |                                            |
| Anställd fr.o.m                        | 2014-10-28                            | Löneår                             |                        |           | Nuvarande placering               | Sektor service                             |
| Anställningsnummer                     | 011                                   | Fr.o.m.                            |                        |           | DB Kod                            | 70                                         |
| Löneform                               | Timlôn                                |                                    |                        |           |                                   |                                            |
| Avtal                                  | AB timevionade                        |                                    | Heltid                 | Faktisk   | Capatilities ( Applied            |                                            |
| Avtalat antal semesterdagar            |                                       | Lôn                                |                        |           | (Ecom 2014-10-28)                 |                                            |
| Förmånsgrupp                           | 2 Timevlöned                          | Lönetillägg                        |                        | 2         |                                   |                                            |
| Arbetsställe                           | 11207                                 | Fasta lönetillägg                  |                        |           | Kontering                         | 6119240069105                              |
|                                        |                                       |                                    |                        |           | Enhet/Ansvar                      | 611                                        |
| Befattning Visa detailer               |                                       | Lönenåverkande uppoifter           |                        |           | Verksamhet                        | 92400                                      |
| (Fr.o.m. 2014-10-28)                   |                                       | (Fr.o.m. 2014-10-28)               |                        |           | Objekt/Projekt                    | 80105                                      |
| Befattning                             | Knok 9                                | Svss. grad (%)                     | 0.00                   |           | Projekt/Objekt                    |                                            |
| Delating                               |                                       | Veckoarbetstid heltid              | 40.00                  |           | Frikod                            |                                            |
|                                        |                                       | Veckoarbetstid faktisk             | 0.00                   |           | Medvindkod                        | 010604010000                               |
| Anställningsform Visa detaljer         |                                       | Arbetsdagar / vecka                |                        |           | Arbetsgivare                      | 01                                         |
| (Fr.o.m. 2014-10-28)                   |                                       |                                    |                        |           | Sektor                            | 08                                         |
| Anställningsform                       | Allmän visstidsanställning            |                                    |                        |           | Avdelning                         | 04                                         |
| Anställningstyp                        | Timanställd                           | Rätt till ersättning Visa detaljer |                        |           | Enhet                             | 01                                         |
| Vikarierar för                         |                                       | Övertid                            |                        |           | Arbetslag                         | 00                                         |
| Visstidsanställning dock längst t.o.m. |                                       |                                    |                        |           | Chef/Medarbetare                  | 00                                         |
| Provanställd t.o.m.                    |                                       |                                    |                        |           |                                   |                                            |
| Anstalld t.o.m                         | 2015-03-19                            |                                    |                        |           | Avvikande kontering Visa detalier |                                            |
| Avgångsorsak                           | Visstidsanställning upphör            |                                    |                        |           | Avvikance concerning visa         |                                            |
| Uppsagningsoatum                       | -                                     |                                    |                        |           | Beskrivning                       | -                                          |
|                                        |                                       |                                    |                        |           | Procentuell fördelning            | -                                          |
| Rapporteringsställe Visa detaljer      |                                       |                                    |                        |           | Enhet/Ansvar                      |                                            |
| (Fr.o.m. 2014-10-28)                   |                                       |                                    |                        |           | Verksamhet                        |                                            |
| Rapporteringsställe                    | Enhet söder                           |                                    |                        |           | Aktivitet<br>Objekt/Brejekt       |                                            |
|                                        |                                       |                                    |                        |           | Projekt/Objekt                    |                                            |
|                                        |                                       |                                    |                        |           | Frikod                            |                                            |
| Övrigt                                 |                                       |                                    |                        |           |                                   |                                            |
| Tidssystem                             |                                       |                                    |                        |           |                                   |                                            |
| Sista arbetande dag                    |                                       |                                    |                        |           |                                   |                                            |
| Rekryteringsväg                        |                                       |                                    |                        |           |                                   |                                            |

Nu kommer det upp ett antal val i en lista

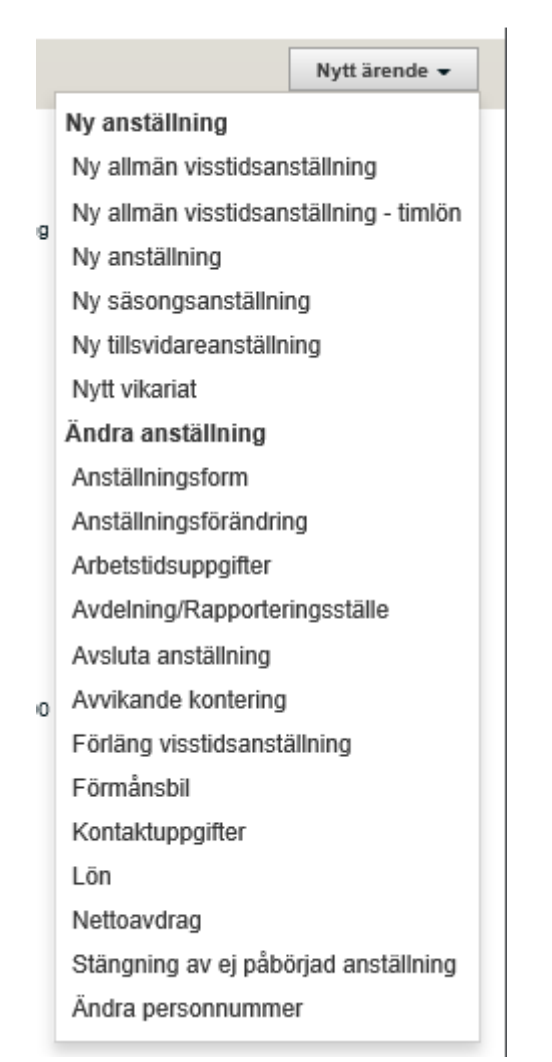

De ärendetyper som ska användas för chef/administratör är

- Anställningsförändring
  I detta ärende kan man göra flera förändringar på en anställning
- Arbetstidsuppgifter
  I detta ärende ändrar man ssgr på befintlig tjänst. Ex om personens ssgr ändras tillsvidare eller för en tidsbegränsad period
- Avdelning/rapporteringsställe
  Här kan man ändra placering, personen ska byta gul mapp i medvind
- Avvikande kontering om kostnaden ska fördelas helt eller delvis
- Förläng visstidsanställning
  Här förlänger man tidsbegränsade anställningar
- Kontaktuppgifter
  Denna ärendetyp ska medarbetaren själv göra
- Lön

Ändring av lön, lönetillägg tillsvidare eller tidsbegränsat

## - Stängning av ej påbörjad anställning

Om en person inte börjar sin anställning trots att avtal är utskrivet och underskrivet kan man här avsluta anställningen

För att skapa ett ärende välj ett ärende från listan. Fyll i det som ska fyllas i attestera och skicka till löneadministratör.

Anställningsavtal skapas för ärendetyperna

- Anställningsförändring
- Arbetstidsuppgifter
- Förläng visstidsanställning
- Samt alla nya anställningar

## Ärendet Arbetstidsuppgifter

När en person har en ny ssgr tidsbegränsat kallar vi det ett vikförordnande. Nu i det nya systemet får vi göra på detta sätt.

Skapa ett ärende "Arbetstidsuppgifter" om ssgr sa förändras på befintlig tjänst lägg till ny rad och skriv in from datum och fyll i uppgifter, spara. Här finns inte tom datum och för att det ska bli rätt klicka på ny rad igen och fyll i de uppgifter som ska gälla, spara.

| Pågående ärenden Beha       | ndlade ärenden Alla än | enden                 |                        |                      |                     |                   |
|-----------------------------|------------------------|-----------------------|------------------------|----------------------|---------------------|-------------------|
| Arbetstidsuppgif            | ter (#6103) > Ärende   | einformation          |                        |                      |                     |                   |
| Lägg till kommentar:        |                        | Forfallodatum         | Brådskande             | Ändring              | Hantera åren        | de                |
|                             |                        | 2018-10-15            | 🔲 🖩 Āndringar i        | årendet Spara        | Avbryt Ta bort      | Vidarebefordra Go |
| Lönepåverkande uppgifter    | Schema Medvind         | Dokument              |                        |                      |                     |                   |
| Avtalat antal semesterdagar |                        |                       |                        |                      |                     |                   |
| Befintliga poster           |                        |                       |                        |                      |                     |                   |
| Fr.o.m.                     | Kontering              | Veckoarbetstid heltid | Veckoarbetstid faktisk | Syss. grad (%)       | Arbetsdagar / vecka | Semesterfaktor    |
| 2016-11-01                  | 8234071261208          | 40,00                 | 36,00                  | 90,00                | 5,00                | 1,00              |
| 🖓 🗙 2016-10-01              | 8234071261208          | 40,00                 | 40,00                  | 100,00               | 5,00                | 1,00              |
| 🖄 🗙 2012-07-01              | 8234071261208          | 40.00                 | 36,00                  | 90,00                | -                   |                   |
| 🖄 🗙 1998-08-01              | 8234071261208          | 40,00                 | 40,00                  | 100,00               |                     | ω.                |
| 🖄 🗙 1994-08-03              | 8234071261208          | 40,00                 | 24,00                  | 60,00                | -                   |                   |
| ×                           |                        |                       |                        |                      |                     |                   |
| Ny rad                      |                        |                       |                        |                      |                     |                   |
| Jatum                       |                        |                       |                        |                      |                     |                   |
| Fr.o.m.                     |                        | *                     |                        |                      |                     |                   |
|                             |                        |                       |                        |                      |                     |                   |
| Jppgifter                   |                        |                       |                        |                      |                     |                   |
| /eckoarbetstid heltid       | *                      |                       |                        | Arbetsdagar / vecka  | 5,00                |                   |
| /eckoarbetstid faktisk      | *                      |                       |                        | Semesterfaktor       |                     |                   |
| Syss. grad (%)              | *                      |                       |                        | Veckodagsfaktor      |                     |                   |
|                             |                        |                       |                        | Ordinarie syss. grad |                     |                   |
|                             |                        |                       |                        | Orrak för raduaarad  |                     |                   |

I detta exempel arbetar personen i sin grundtjänst 90% och 100% en period Attestera och skicka till lönadministratör. Skapa ett anställningsavtal för den tidsbegränsade sysselsättningen.

Klicka på

| Pågående ärenden     | Behandlade ärenden | Alla ärenden      |                    |                     |                   |
|----------------------|--------------------|-------------------|--------------------|---------------------|-------------------|
| Anställnings         | sförändring (#60   | 59) > Ārendeinfor | mation             |                     |                   |
| Lägg till kommentar: |                    |                   | Förfallodatum      | Brådskande          | Hantera ärende    |
|                      |                    | 0                 | 2016-10-15         | Andringar i ärendet | Anställningsavtal |
| Person Arbets        | tagare Anställning | Kommun M          | ledvind Övrig info | ormation Dokument   |                   |

Välj avtal

| Skapa anställnings          | avtal                         | ×       |
|-----------------------------|-------------------------------|---------|
| Välj ett anställningsavtal: | Välj                          | *       |
|                             | Välj                          |         |
|                             | Anställningsavtal_160819_v1.0 |         |
| Lin ( änder )               |                               | 0 altra |

Ange datum för när sysselsättningsförändringen började, ange Chefens Namn och välj format Word. Klicka på kör rapport

| Skapa anställningsa          | avtal                           |
|------------------------------|---------------------------------|
| Välj ett anställningsavtal:  | Anställningsavtal_160819_v1.0 * |
| För uppgifter gällanden den: | 2015-01-01 *                    |
| Ange arbetsgivarens namn:    | Kalle Johansson                 |
| Anteckningar                 |                                 |
| Format                       | Word                            |
|                              | Kör rapport                     |
| Lönetillänn                  |                                 |

När avtalet skapas hämtas sysselsättningsuppgifter från detta datum

Öppna worddokumentet och aktivera redigering

|                                         | Ansta                                                  | linings                 | avtai                                  |  |
|-----------------------------------------|--------------------------------------------------------|-------------------------|----------------------------------------|--|
| Arbetstagare:                           | HELENA HANSSON<br>TORGGATAN 3<br>46730 GRÄSTORP        | 721113-1359             |                                        |  |
| Anställningsavtalet avse                | r                                                      |                         |                                        |  |
| Placerad för närvarande                 | vid Social verksamhet                                  |                         |                                        |  |
| Befattning:                             | Personlig Assistent                                    | AID                     | 207027 Personlig assistent             |  |
| Anställningsform:                       | Tillsvidare                                            | Fr.o.m                  | 2012-01-01                             |  |
| Kollektivavtal/Löneform:                | HÖK-AB månadsavlönade                                  |                         |                                        |  |
| Semester:                               | Rätt till semester enl kollektivavtal                  |                         |                                        |  |
| Sysselsättninggrad:                     | 75,00 %                                                |                         | Faktorbenamning                        |  |
| Veckoarbetstid:                         | 37,00                                                  |                         |                                        |  |
| Faktiskt veckoarbete:                   | 27,75                                                  |                         |                                        |  |
| Månadslön heltid kr/mår                 | : 20 235kr                                             | Faktisk lön:            | 15 176,25kr                            |  |
| Angiven lön är begynnelselön. I         | .önen utbetalas månadsvis under innevar                | ande månad.             |                                        |  |
| Löneläge:                               | 2016                                                   |                         |                                        |  |
| Rätt till Övertidsersättnin             | ıg: Ja                                                 |                         |                                        |  |
| I och med undertecknande av detta avtal | godkänns att ovanstående uppgifter får registerföras a | v arbetsgivaren och beh | andlas enligt personuppgiftslagen PUL. |  |
| Anteckningar:                           |                                                        |                         |                                        |  |
| Arbetsbeskrivning                       | Ger social service och omsorg til                      | l funktionshindr        | ade i den dagliga livssituationen.     |  |

Ändra fr o m datum och skriv in t o m datum samt fyll i de anteckningar som är aktuella ex Vikarie för xxxxx

Anställd under angiven tid eller den tid som kan bli aktuell p.g.a. ändrade förutsättningar, (om den ordinare personalen kommer tillbaka tidigare) dock längst t.o.m. 20160531.

|                                            | Ansta                                                                                                    | mings                             | avlai                                                                    |
|--------------------------------------------|----------------------------------------------------------------------------------------------------|-----------------------------------|--------------------------------------------------------------------------|
| Arbetstagare:                              | HELENA HANSSON                                                                                                    | 721113-135                        | 59                                                                       |
|                                            | TORGGATAN 3                                                                                                    |                                   |                                                                          |
|                                            | 46730 GRÄSTORP                                                                                                    |                                   |                                                                          |
| Anställningsavtalet avser                  |                                                                                                    |                                   |                                                                          |
| Placerad för närvarande vid                | Social verksamhet                                                                                                   |                                   |                                                                          |
| Befattning:                                | Personlig Assistent                                                                                                 | AID                               | 207027 Personlig assistent                                               |
| Anställningsform:                          | Tillsvidare                                                                                                    | Er.e.m                            | 2015-01-01                                                               |
| Kollektivavtal/Löneform:                   | HÖK-AB månadsavlönade                                                                                               | Lon                               | 2016-05-31                                                               |
| Semester:                                  | Bätt till semester ool kollektivavtal                                                                               |                                   |                                                                          |
| Sysselsättninggrad:                        | 75,00 %                                                                                                    |                                   | Faktorbenamning                                                          |
| Veckoarbetstid:                            | 37,00                                                                                                    |                                   |                                                                          |
| Faktiskt veckoarbete:                      | 27,75                                                                                                    |                                   |                                                                          |
| Månadslön heltid kr/mån:                   | 20 235kr                                                                                                    | Eaktisk lön:                      | 15 176,25kr                                                              |
| Angiveo kin är begynnelselän. Lön          | en utbetalas månadsvis under innevar                                                                                | ande månad.                       |                                                                          |
| Löneläge:                                  | 2016                                                                                                    |                                   |                                                                          |
| Rätt till Övertidsersättning:              | Ja                                                                                                    |                                   |                                                                          |
| och med utobatischosoficer dette ordalised | idora el considerale eradiar di carbindira, e                                                                       | k edebakerss och ärk              | andlas addet approximately dagas. Pill.                                  |
| Anteckningar:                              | Vikarie för sabina Ljunggren<br>Anställd under angiven tid ell<br>förutsättningar, (om den ordir<br>t.o.m. 20160531 | er den tid som<br>tare personalet | i kan bli aktuell p.g.a. ändtade<br>n kommet tillbaka tidigare) dock lär |
| Arbetsbeskrivning                          | Ger social service och omsorg til                                                                                   | funktionshindr                    | ade i den dagliga livssituationen.                                       |

Glöm inte att skicka avtalet till funkbrevlådan